# Yanhua Mini ACDP Programming Master Help file

# **Contents:**

| 1. What are the requirements of the mobile phone system configuration? |
|------------------------------------------------------------------------|
| 2                                                                      |
| 2. What are the precautions and requirements for Bluetooth and WIFI?.3 |
| 3. How to Download and install ACDP Software on iPhone IOS?7           |
| 4. How to Download and install ACDP Software on Android?12             |
| 5. How to bound the cell phone to ACDP?14                              |
| 6. How to register an account on ACDP?21                               |
| 7. How to import data to PC from ACDP iPhone IOS version?27            |
| 8. How to import data to PC from ACDP Android version?                 |

## 1. What are the requirements of the mobile phone system configuration?

#### First, IOS System:

- 1) System Version: 9.0 or more
- 2) Cell phone Models: iphone6 or more
- 3) Running Memory RAM: > 2G
- 4) Storage Space ROM: > 1.5G

| General       | About |                   |
|---------------|-------|-------------------|
| Name          |       | chenxfiPhone >    |
| Network       |       | CHINA MOBILE      |
| Songs         |       | Loading           |
| Videos        |       | Loading           |
| Photos        |       | Loading           |
| Applications  |       | 33                |
| Capacity      |       | 16 GB             |
| Available     |       | 2 GB              |
| Version       |       | 11.3.1 (15E302)   |
| Carrier       | IOS   | 中国移动 32.0.1       |
| Model         |       | MGAA2CH/A         |
| Serial Number |       | FK3PN9VKG5QT      |
| WLAN Address  |       | A0:18:28:C7:70:36 |

#### Second, Android System:

- 1) System Version: 5.0 or more
- 2) Running Memory RAM: > 2G
- 3) Storage Space ROM: > 1.5G

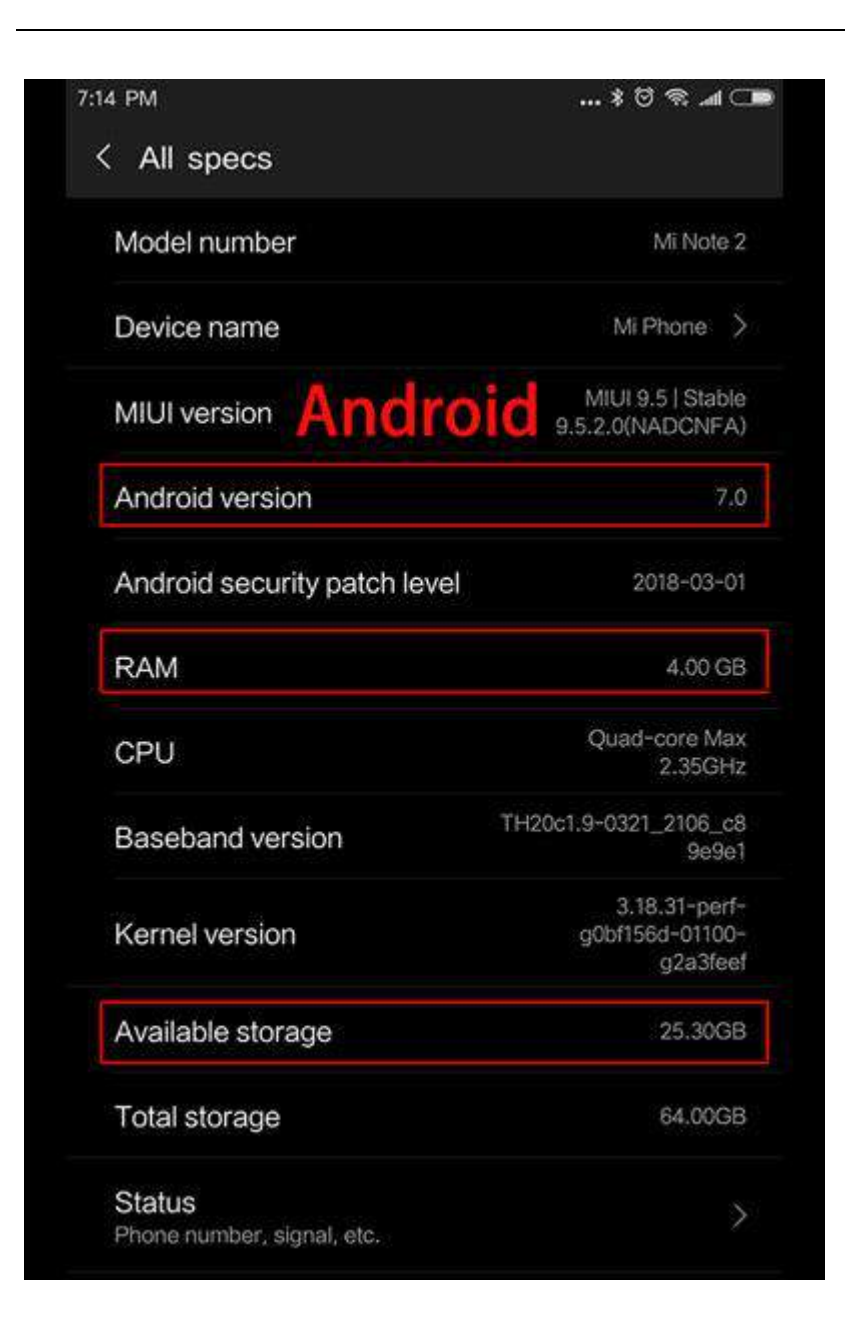

### 2. What are the precautions and requirements for Bluetooth and WIFI?

#### **Requirements:**

1) Bluetooth Version Requirements: 4.0 or more

2) WIFI: 2.4G (5G is not supported temporarily)

#### **Precautions:**

1) If you cannot find the ACDP with an Android phone when you are using the "Initial use settings". You can exit the APP and turn off the Bluetooth. When the "initialization settings" is restarted, the APP prompts to turn on the Bluetooth and turn it on again, which will help to solve

some Bluetooth connection problems for some Android phones .

2) If your WIFI route is difficult to be connected successfully, You can try to connect with another mobile phone as a WIFI hotspot.

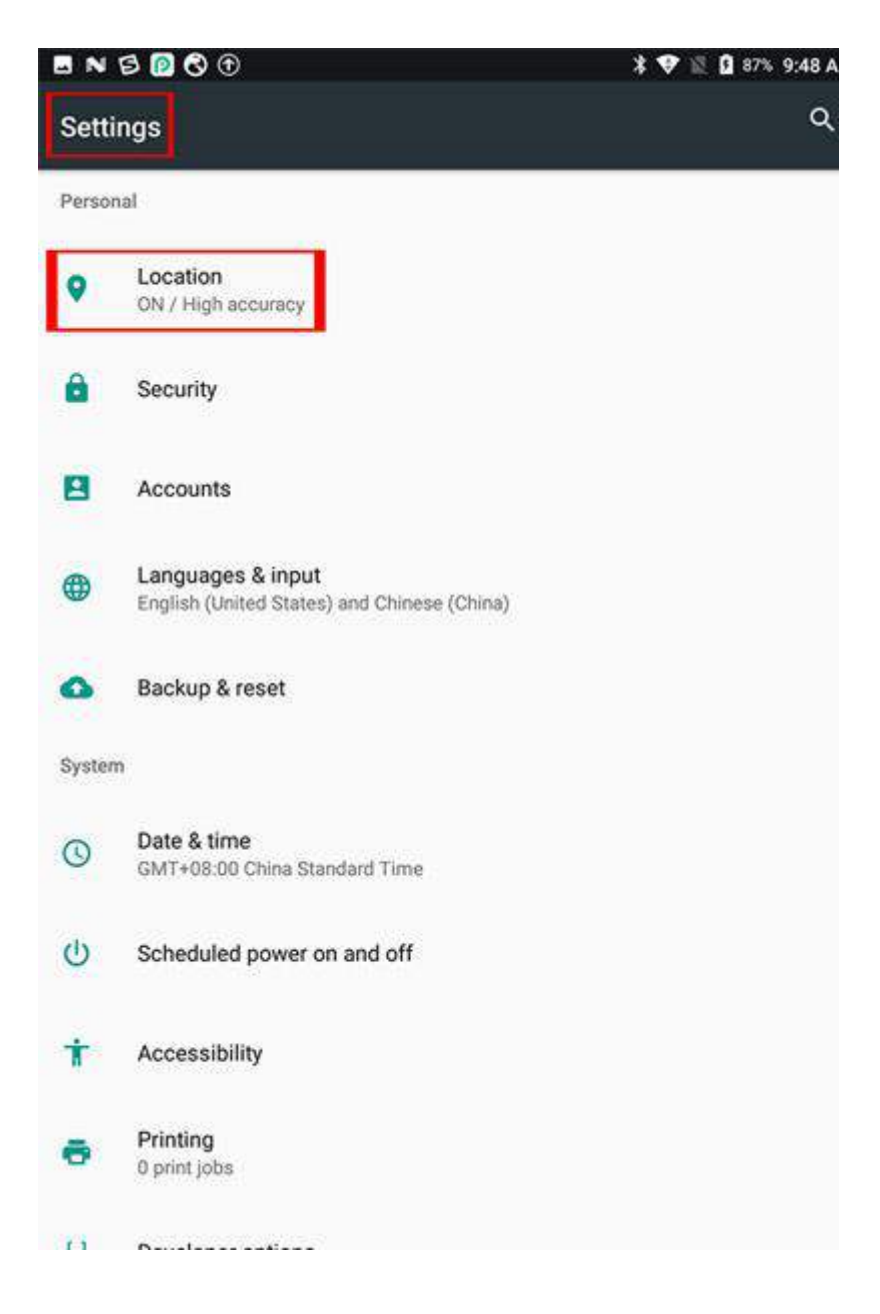

| 80              | S • * •                   | 2 | 85 |
|-----------------|---------------------------|---|----|
|                 | Location                  |   |    |
|                 | On                        |   |    |
| Mode<br>High ac | curacy                    |   |    |
| Recent          | location requests         |   |    |
| <b>1</b>        | Network Location          |   |    |
| P               | PP助手                      |   |    |
|                 | Open the location service |   |    |

| I B 🛛 | <b>0 0</b>                       | * 🕈 | 🕅 🗎 85% 9: | 22 AM |
|-------|----------------------------------|-----|------------|-------|
| =     | Apps                             |     | ٠          | :     |
| ×     | Microsoft Excel<br>84.15 MB      |     |            |       |
| P     | Microsoft PowerPoint<br>86.28 MB |     |            |       |
|       | Microsoft Word<br>94.88 MB       |     |            |       |
| Acte  | Mini ACDP                        |     |            |       |
| X     | Mobile Assistant<br>4.45 MB      |     |            |       |
| 0     | Music<br>12.00 KB                |     |            |       |
| N     | OneNote<br>2.25 MB               |     |            |       |
| 0     | Outlook<br>60.86 MB              |     |            |       |
| L     | <b>Phone</b><br>92.00 КВ         |     |            |       |
|       | QRcode Scan                      |     |            |       |
| Q     | Search<br>8.00 KB                |     |            |       |

| Mini ACDP   Camera   Contacts   Contacts   Location   Microphone   Microphone   Storage                | <ul> <li>Mini ACDP</li> <li>Camera</li> <li>Contacts</li> <li>Location</li> <li>Microphone</li> <li>Microphone</li> <li>Storage</li> </ul> | Mini ACDP Camera Contacts Location Nicrophone Phone Storage Open the positioning permissions                                                                                                    | ÷   | App permissions |      |
|----------------------------------------------------------------------------------------------------|----------------------------------------------------------------------------------------------------|----------------------------------------------------------------------------------------------------|-----|-----------------|------|
| Camera Contacts Contacts Location Nicrophone Phone Storage Open the positioning permissions            | Camera Contacts Location Nicrophone Storage Open the positioning permission                                                                | Camera Contacts Contacts ON Contacts ON Contacts Contacts | eer | Mini ACDP       |      |
| Contacts  Location  Nicrophone  Phone  Storage  Open the positioning permissions                       | Contacts  Location ON Microphone Phone Storage Open the positioning permission                                                             | Contacts ON CON CON CON CON CON CON CON CON CON                                                                                                    | 0   | Camera          |      |
| Location       ON         Microphone       Image         Phone       Image         Storage       Image | <ul> <li>Location</li> <li>Microphone</li> <li>Phone</li> <li>Storage</li> </ul> Open the positioning permission:                          | <ul> <li>Location</li> <li>Microphone</li> <li>Phone</li> <li>Storage</li> </ul>                                                                                                    | 3   | Contacts        |      |
| Microphone  Phone Storage Open the positioning permissions                                             | Microphone Phone Storage Open the positioning permission                                                                                   | Microphone In the positioning permissions                                                                                                    | 2   | Location        | ON 🥌 |
| <ul> <li>Phone</li> <li>Storage</li> <li>Open the positioning permissions</li> </ul>                   | <ul> <li>Phone</li> <li>Storage</li> <li>Open the positioning permission</li> </ul>                                                        | <ul> <li>Phone</li> <li>Storage</li> </ul> Open the positioning permissions                                                                                                    | Ļ   | Microphone      |      |
| Storage Open the positioning permissions                                                               | Storage                                                                                                    | Storage           Open the positioning permissions                                                                                                    |     | Phone           |      |
| Open the positioning permissions                                                                       | Open the positioning permission                                                                                                    | Open the positioning permissions                                                                                                    | -   |                 |      |
|                                                                                                    |                                                                                                    |                                                                                                    |     | Storage         |      |
|                                                                                                    |                                                                                                    |                                                                                                    | 0   | Storage         | «    |

3. How to Download and install ACDP Software on iPhone IOS?

1) QR Code Recognition

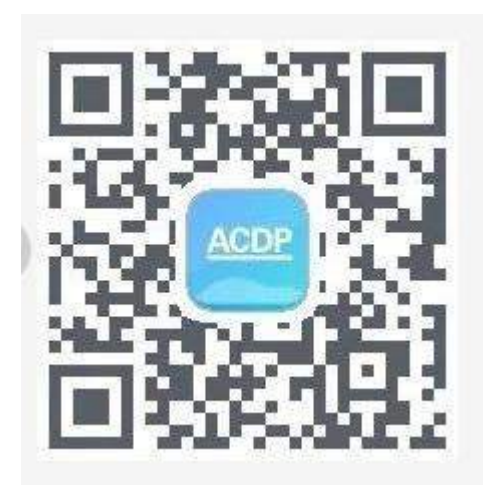

2) Click the icon in the top right corner showed in the picture and open it in the Safari browser.

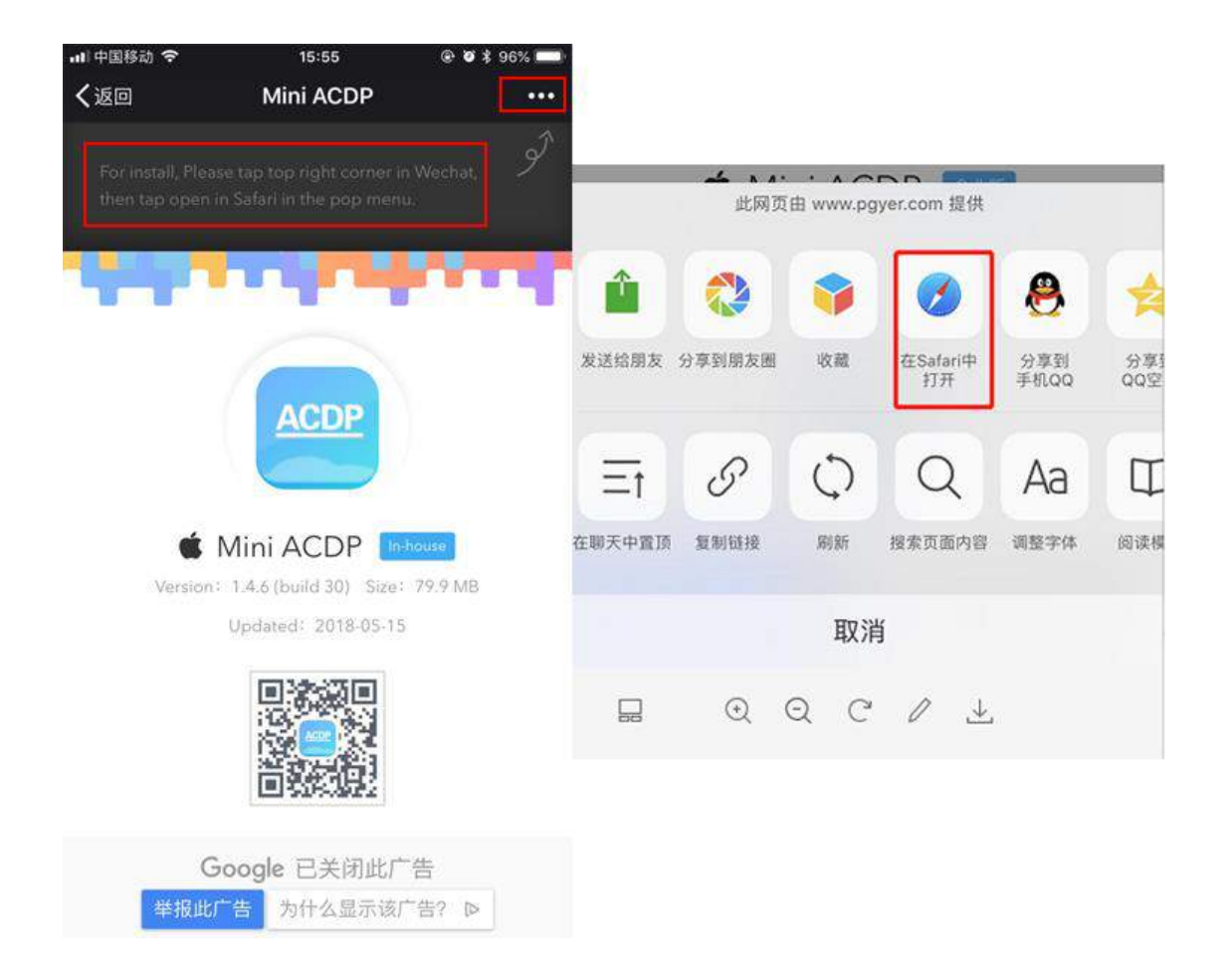

3) Click to install

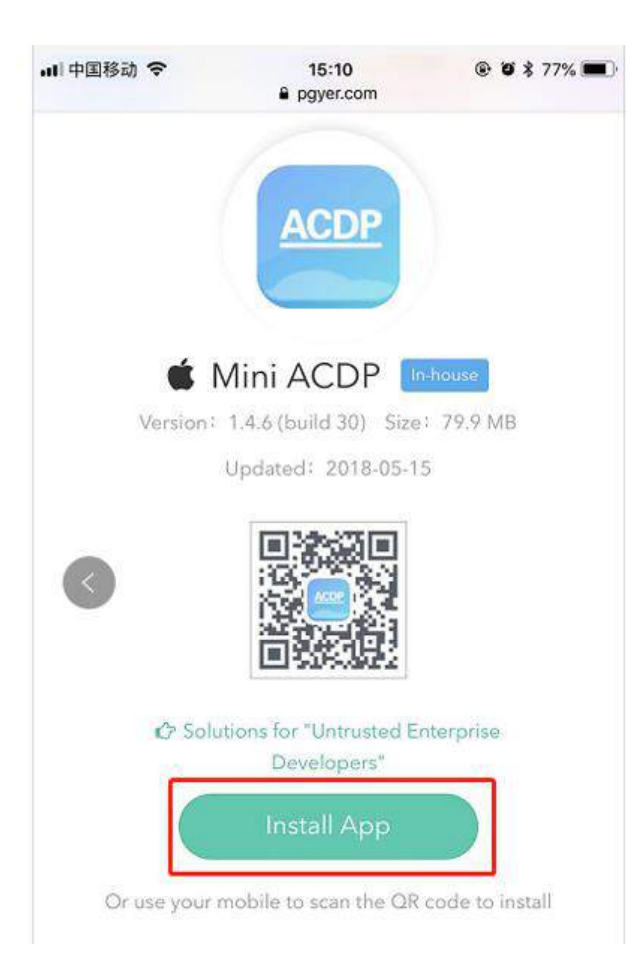

4) Click "Settings" on the mobile interface, select the "General" option

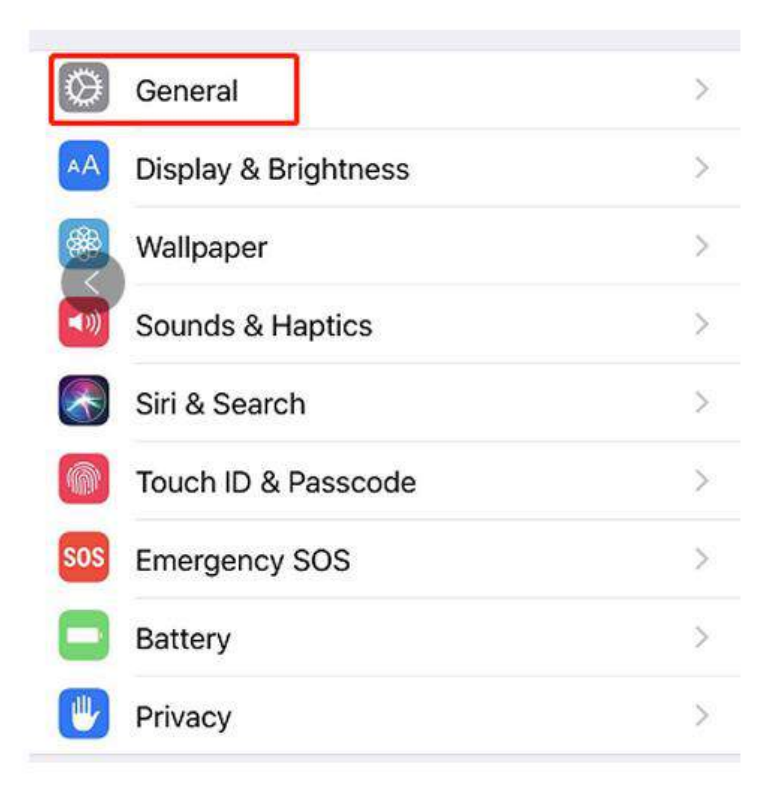

5) Select "Device Management"

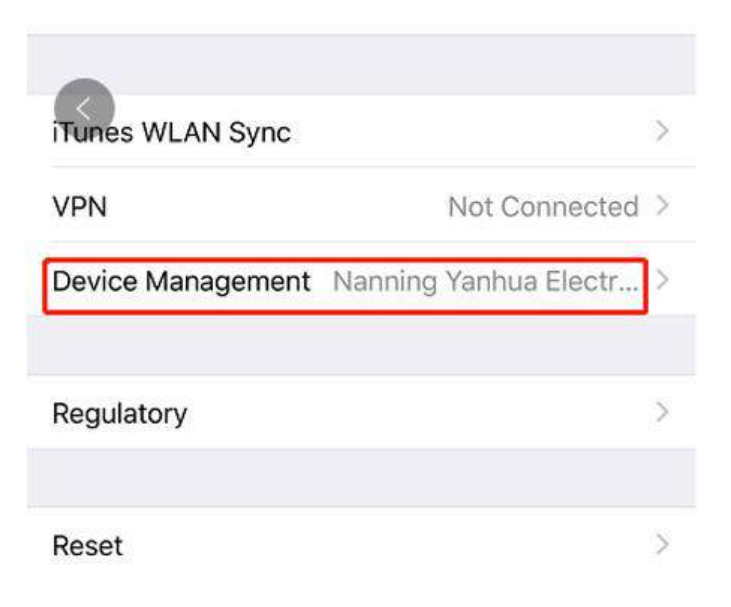

6) Select the option shown below to add as a "trust device"

http://www.obd2shop.co.uk/

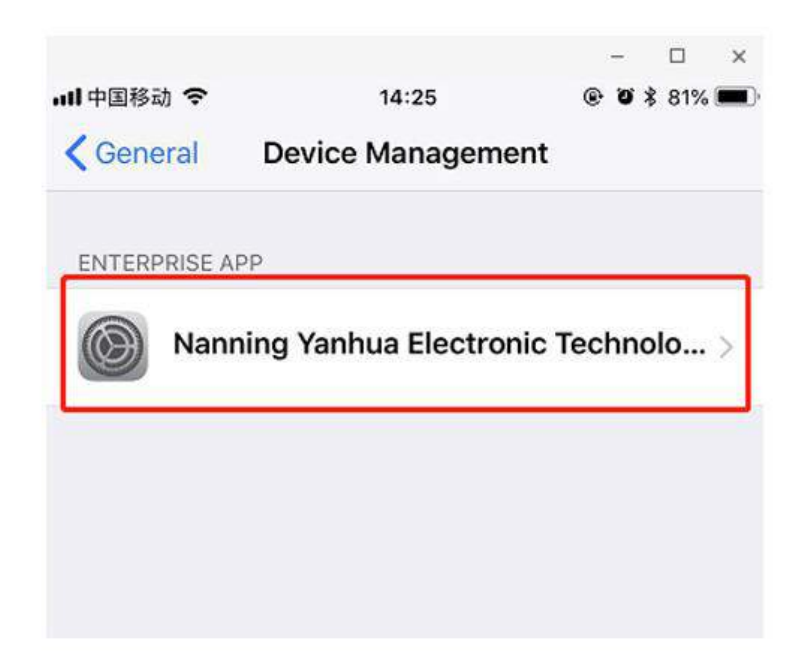

## 4. How to Download and install ACDP Software on Android?

1) QR Code Recognition

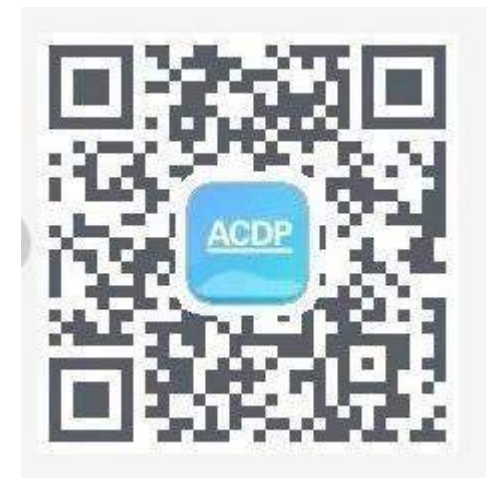

2) Click the icon in the top right corner showed in the picture and open it in the corresponding browser.

http://www.obd2shop.co.uk/

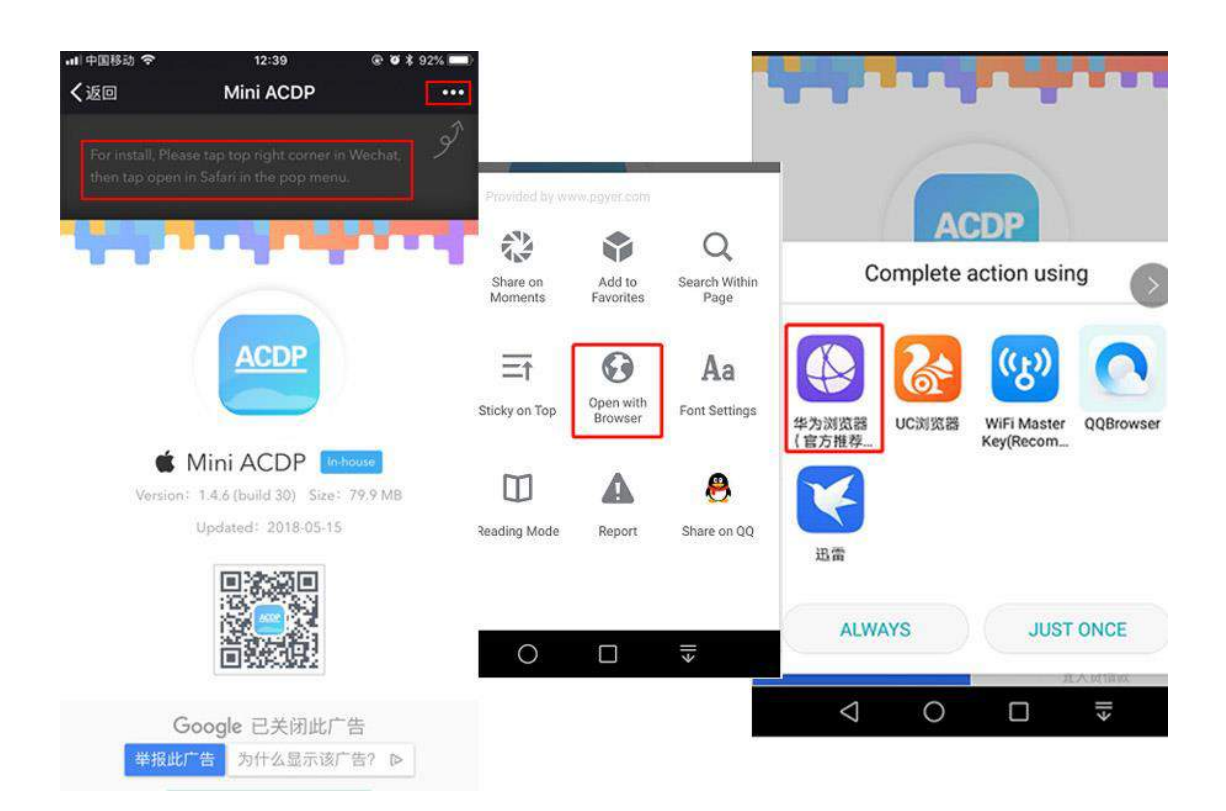

#### 3) Click to install

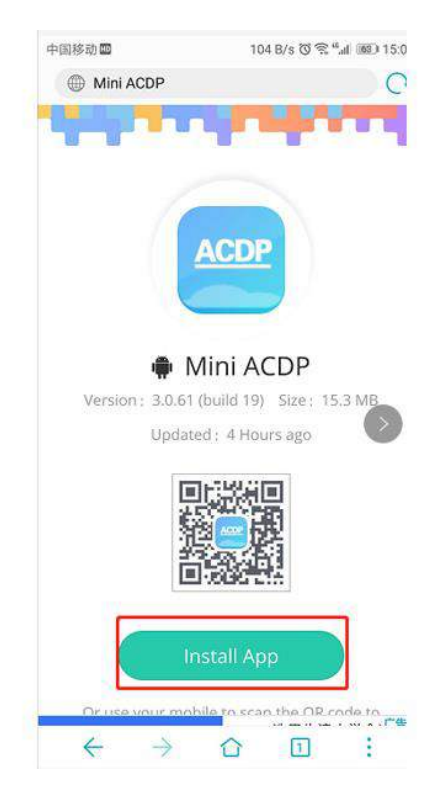

## 5. How to bound the cell phone to ACDP?

Video guide you can check here: <u>https://youtu.be/WoqkKtsmTfs</u> 1) Open the Bluetooth and connect the WIFI

| .uti 中国利 | ≶动 <del>?</del> 11<br>Set | tings   | @ 🛛 🕇 86% 💻                 |
|----------|---------------------------|---------|-----------------------------|
| €        | Airplane Mode             |         | $\bigcirc$                  |
| ?        | WLAN                      | HUAWEI  | -B315-8AD0 >                |
| *        | Bluetooth                 |         | On >                        |
| («T»)    | Cellular                  | Open th | e Bluetooth and<br>the WiFi |
| ନ୍ତ      | Personal Hotspot          | connect | Off >                       |
|          | Carrier                   | CH      | HINA MOBILE >               |
| C        | Notifications             |         | >                           |
| 8        | Control Center            |         | >                           |
| C        | Do Not Disturb            |         | >                           |
| Ø        | General                   |         | 0 >                         |

2) Open the ACDP on your phone and click setting as the following icon.

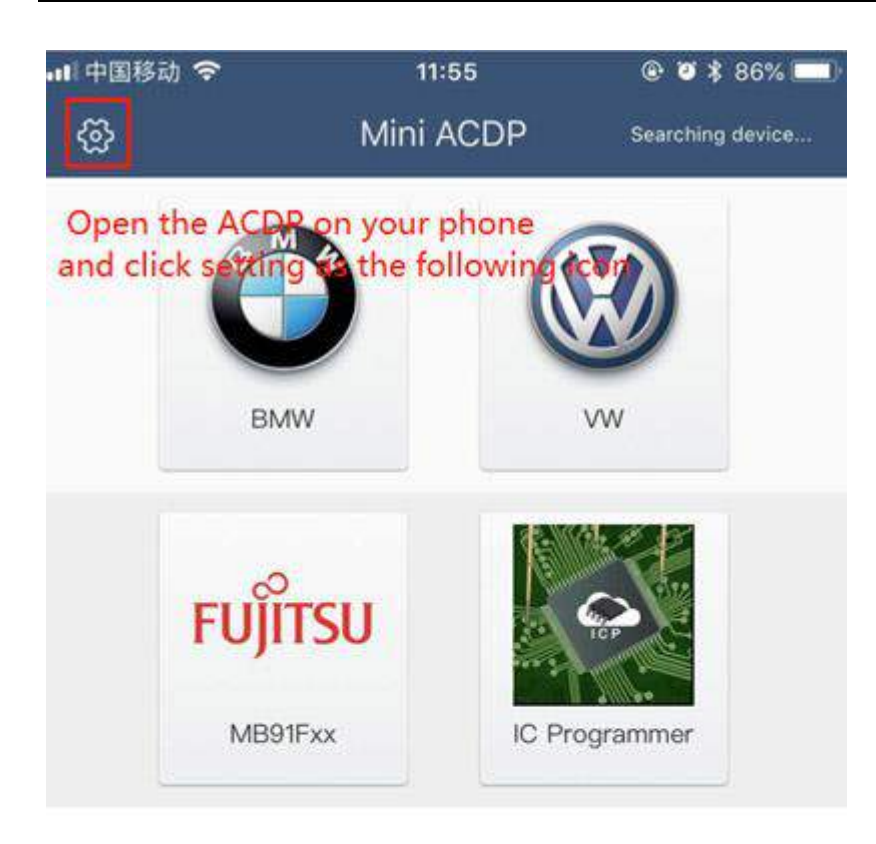

3) Click " Initial use setting "

| •11 中国 | 移动 🗢                 | 11:55        | ۰ 🖉 🕏 😵 📼          |
|--------|----------------------|--------------|--------------------|
| <      |                      | Setting      |                    |
| •      | Cell phone bound     | to Mini ACDP | device >           |
| 9      | Switch the server    | (阿里云-中文      | z) >               |
| 6      | Language switchir    | ng(English)  | >                  |
|        | Initial use settings | ]            | >                  |
|        |                      | Click "Init  | tial use settings" |
| ৶      | Application and Re   | esource Upda | tes >              |

4) Following the directions as the shown below:

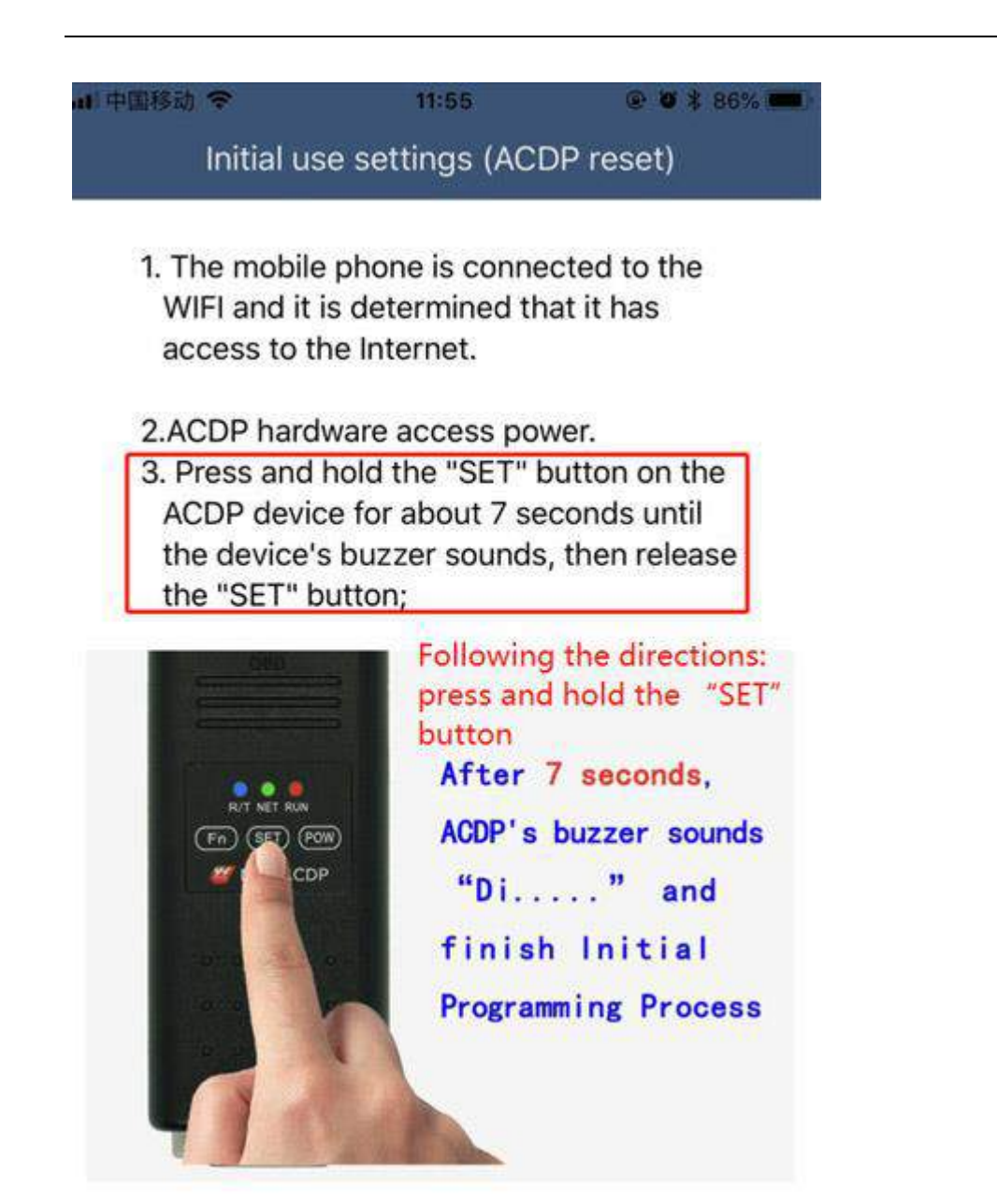

5) Choose the Bluetooth device

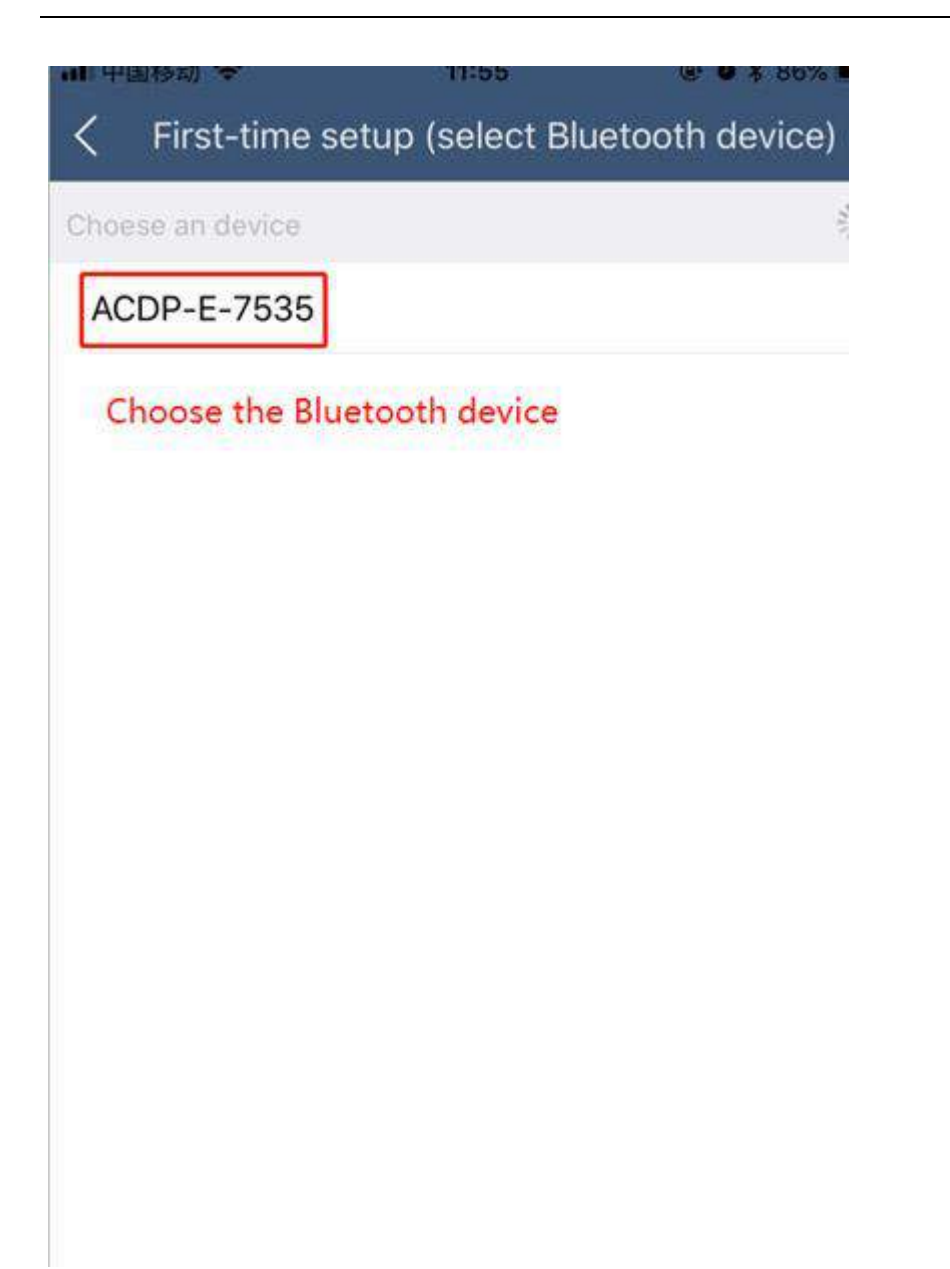

6) Enter the password of WIFI, then click the "Start configuration "

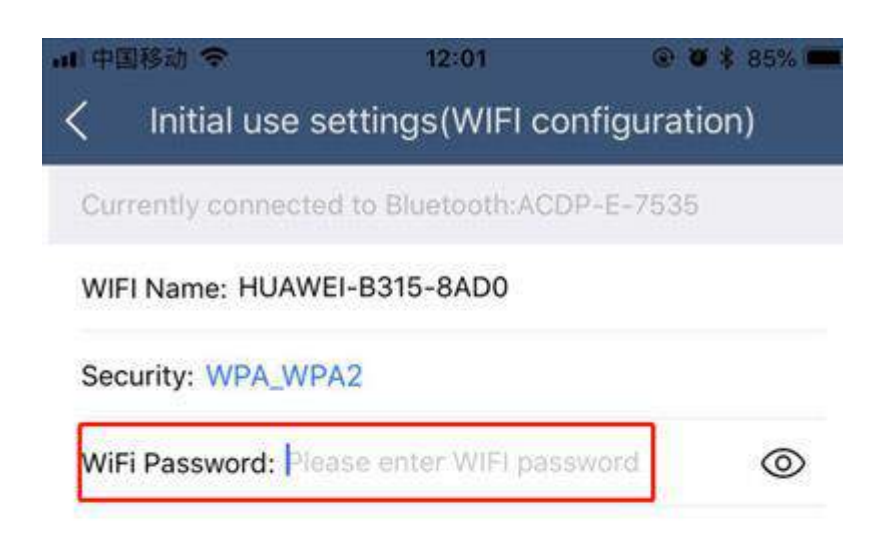

Start configuration

Enter the password of WiFi, then click " Start configuration"

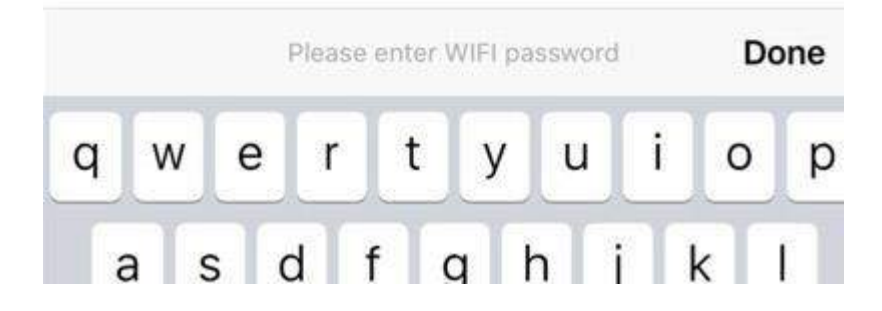

7) Bond the device

| 山中国移动 夺              | 11:56                  | @ <b>0</b> \$ 86% 🚥 |
|----------------------|------------------------|---------------------|
| < Initial us         | se settings (boun      | d device)           |
| Current bound devi   | ce name                |                     |
| ACDP-E-7535          |                        |                     |
| Optional device list | , select device to bin | d Solve             |
| Bond the dev         | ice                    |                     |
|                      |                        |                     |
|                      |                        |                     |
|                      |                        |                     |
|                      |                        |                     |
|                      |                        |                     |
|                      |                        |                     |
|                      |                        |                     |
|                      |                        |                     |
|                      |                        |                     |
|                      |                        |                     |

8) Bonded successful

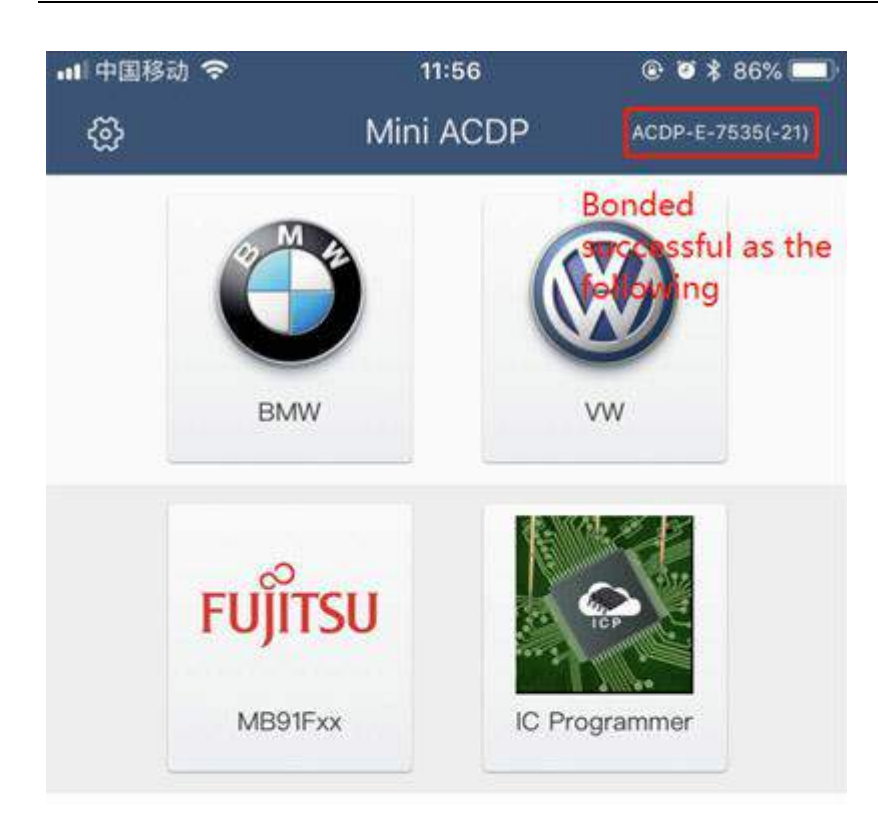

- 6. How to register an account on ACDP?
- 1) Connect and bond to your ACDP

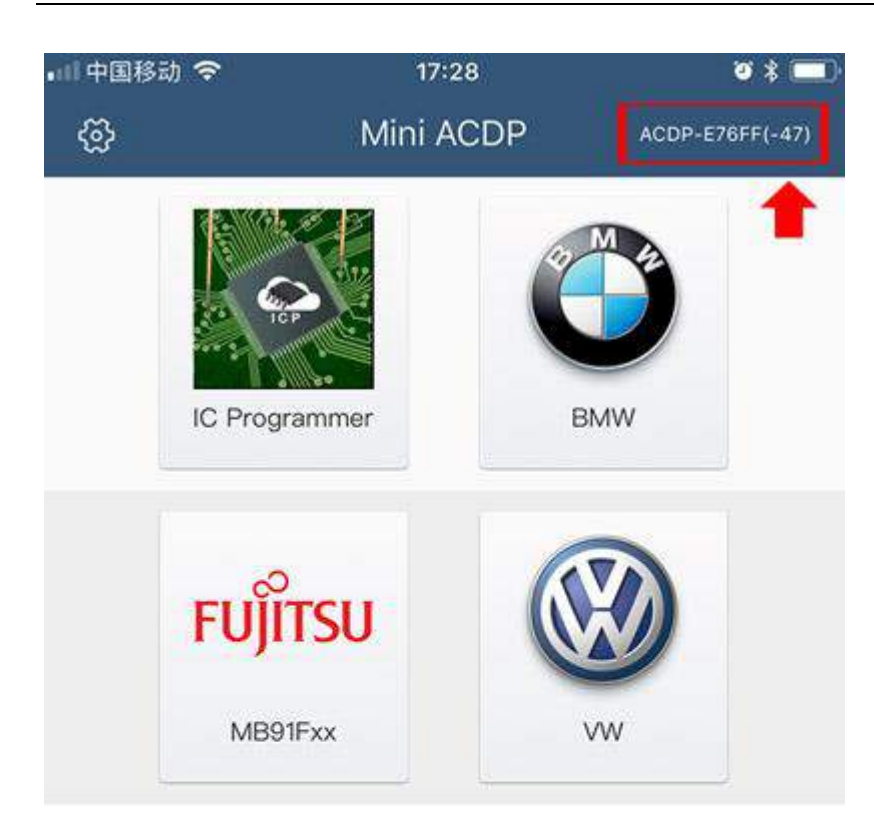

# First connect and bind your ACDP

2) Click "login" and enter the login and registration interface

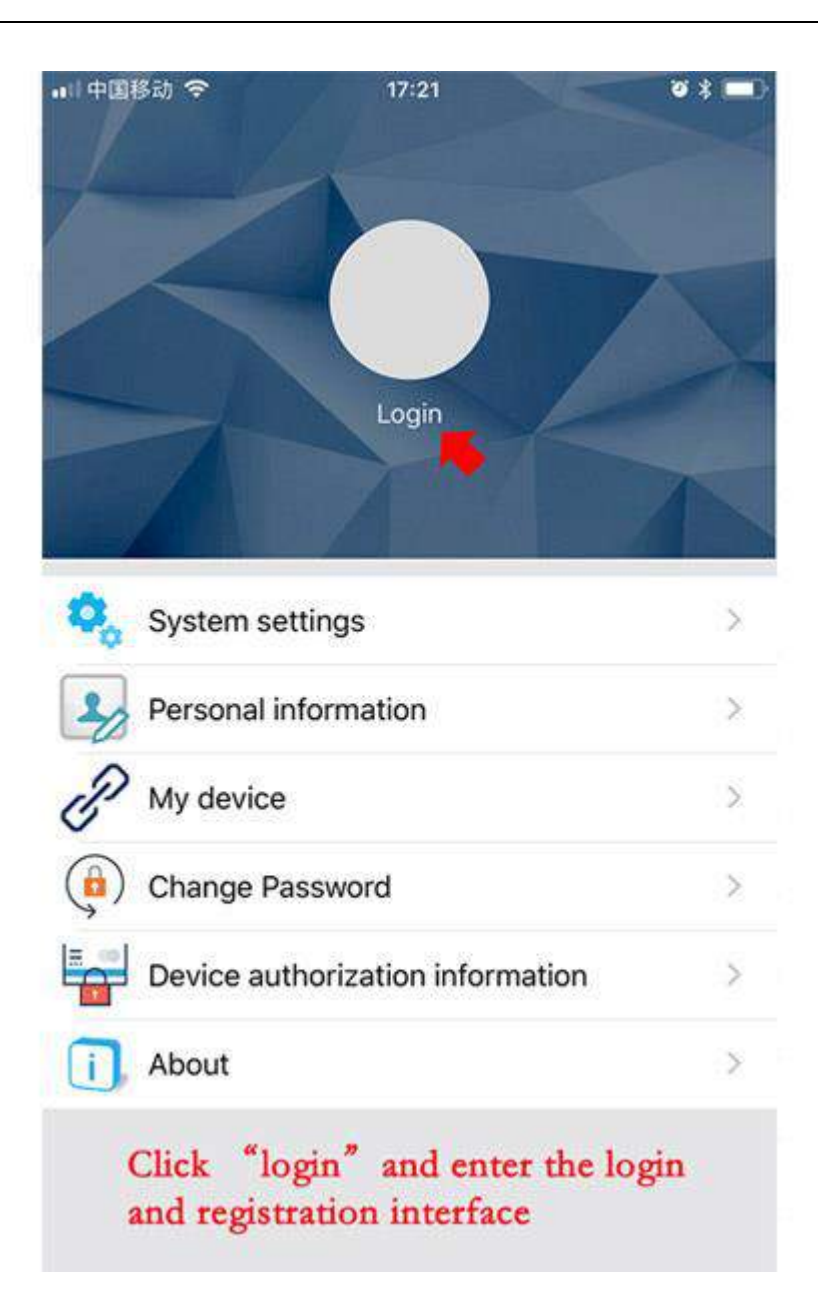

| <                                                       | Registered                                                                                                    |
|---------------------------------------------------------|----------------------------------------------------------------------------------------------------|
| *Phone                                                  | 1397718888 Enter your phone number                                                                                                  |
| *Password                                               | •••••• Set the password                                                                                                    |
| *Password<br>Mainland Ch<br>phone verifi<br>OP<br>Users | Repeat password<br>inese users can directly check mobile<br>cation code mode<br>hone code ACDP code<br>outside mainland China check |
| *Code                                                   | P verification code mode         Get code           Click "Get code" →         Get code                                             |
| *Mail                                                   | 123456@qq.com Note your email name                                                                                                  |
| *Company                                                | nnyh Note the name of your company                                                                                                  |
| *Address                                                | nnyh Note your contact address                                                                                                    |
| Current conr                                            | nection device:ACDP-E76FF                                                                                                    |
| Tip: Please f<br>registration i<br>upgrades an          | ill in correctly, and remember the above<br>nformation, otherwise it may affect future<br>d after-sales services.                   |
| 1                                                       | The registration screen                                                                                                    |
| Agree                                                   | "Software Licensing and Service Agreement"                                                                                          |
| 1                                                       | Sign up now                                                                                                    |

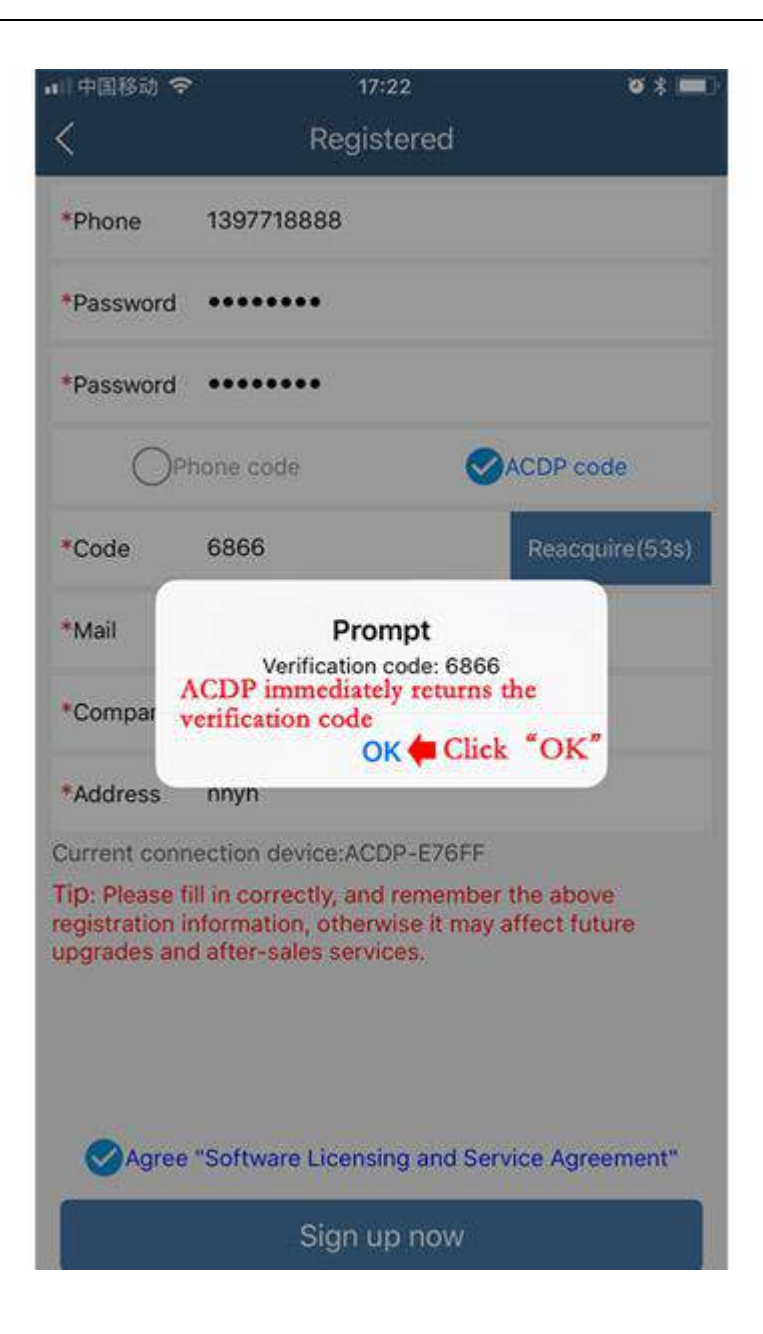

| 🖬 中国移动 🗢                                          | 17:22                                                                                     | Ø \$ 💷)                         |
|---------------------------------------------------|-------------------------------------------------------------------------------------------|---------------------------------|
| <                                                 | Registered                                                                                |                                 |
| *Phone                                            | 1397718888                                                                                |                                 |
| *Password                                         |                                                                                           |                                 |
| *Password                                         | •••••                                                                                     |                                 |
| Opp                                               | none code 🥑                                                                               | ACDP code                       |
| *Code                                             | 6866 Write verification code automatically                                                | Reacquire(48s)                  |
| *Mail                                             | 123456@qq.com                                                                             |                                 |
| *Company                                          | nnyh                                                                                      |                                 |
| *Address                                          | nnyh                                                                                      |                                 |
| Current conn                                      | ection device:ACDP-E76FF                                                                  |                                 |
| Tip: Please fi<br>registration ir<br>upgrades and | II in correctly, and remember<br>formation, otherwise it may a<br>I after-sales services. | the above<br>iffect future      |
| Agree                                             | "Software Licensing and Serv                                                              | ice Agreement"<br>"sign up now" |
|                                                   | Sign up now🕊                                                                              |                                 |

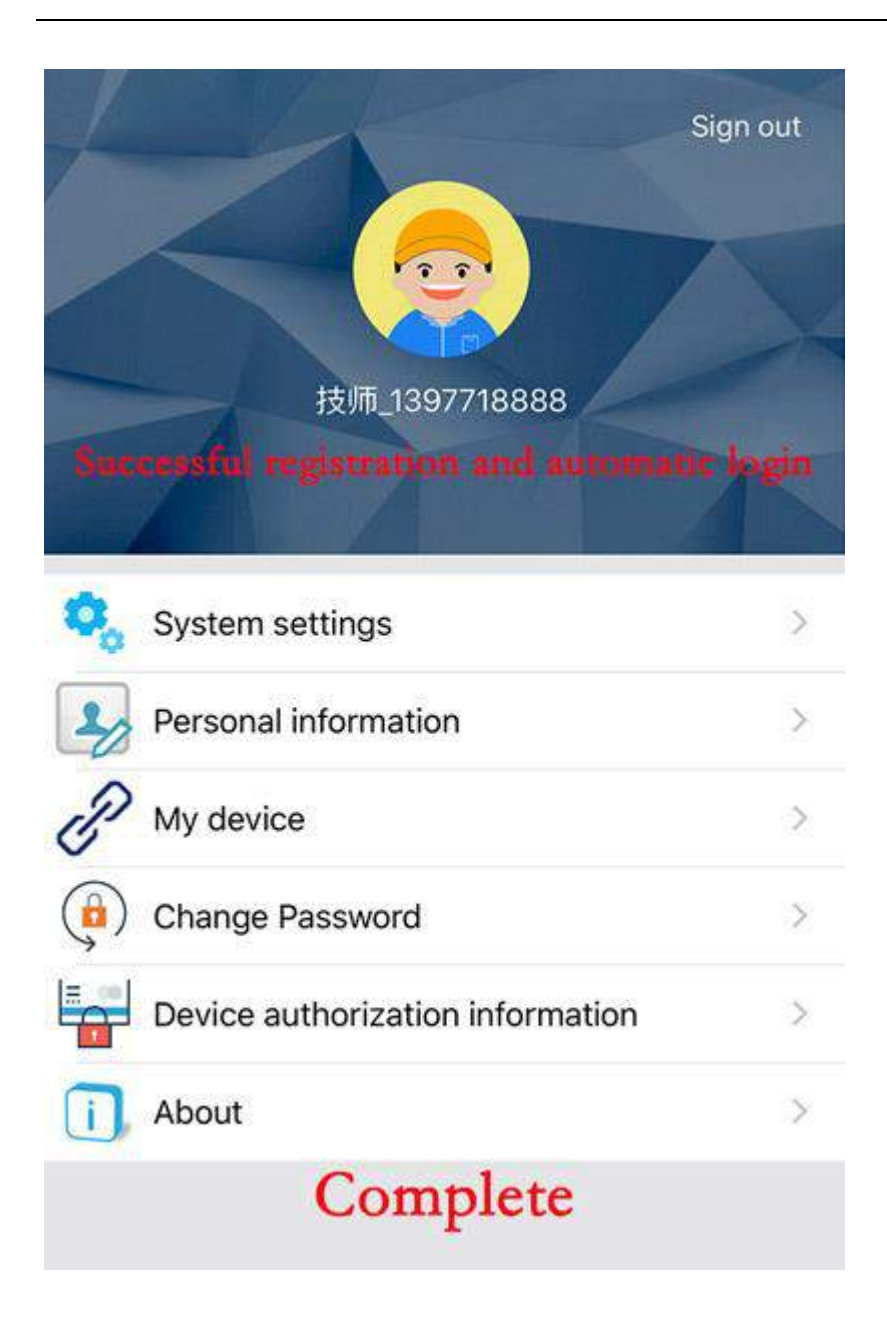

7. How to import data to PC from ACDP iPhone IOS version?

1) Install the iTunes from Apple's official website.

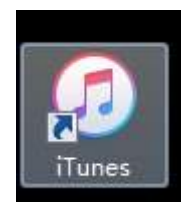

2) Connect the iPhone by iTunes.

http://www.obd2shop.co.uk/

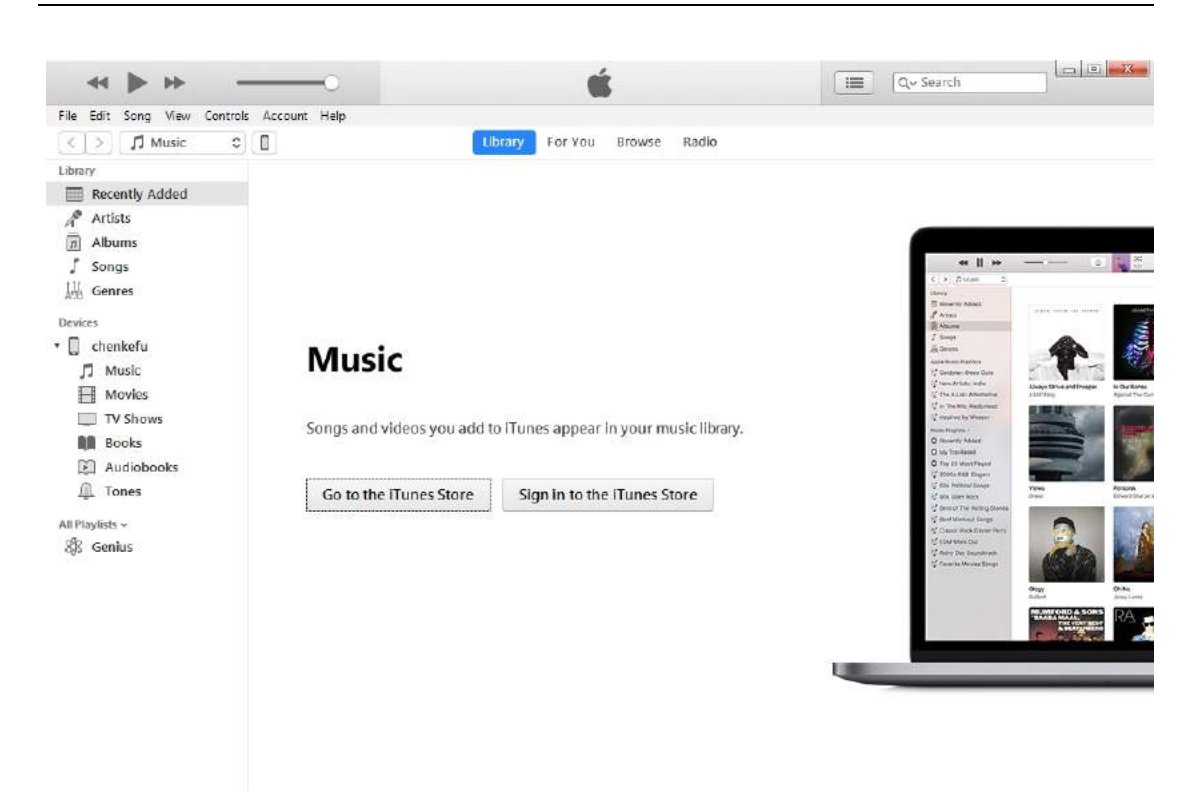

3) Click the following icon.

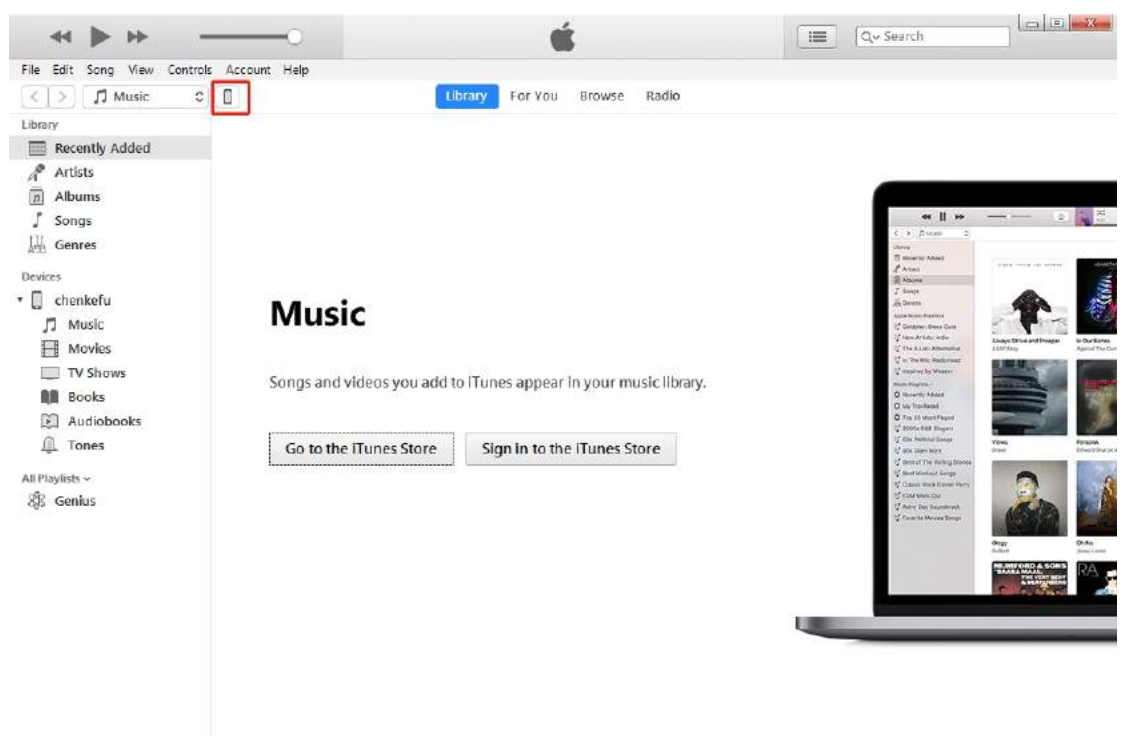

4) Click the following icon.

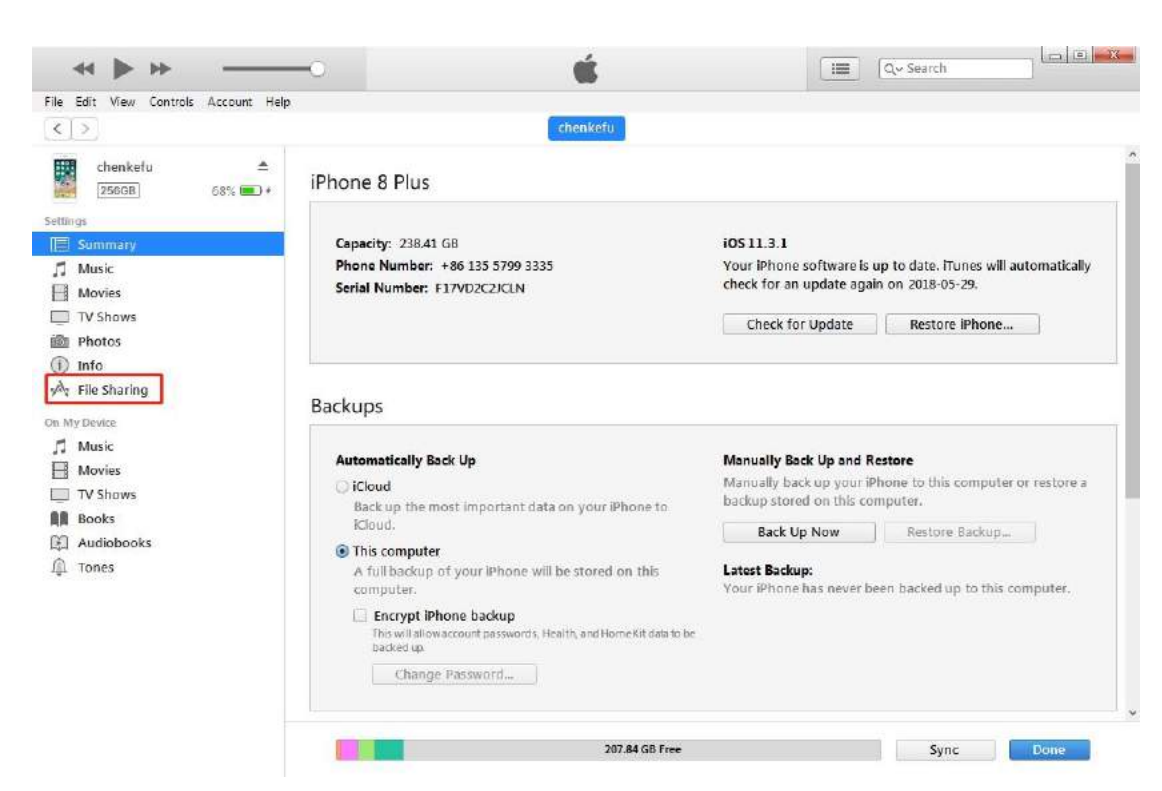

#### 5) Click the following icon.

| Edit View Controls Account Help       |                                                              |                                                                        |                         |
|---------------------------------------|--------------------------------------------------------------|------------------------------------------------------------------------|-------------------------|
| >                                     |                                                              | chenkefu                                                               |                         |
| chenkefu<br>25608 68%<br>s<br>Summary | File Sharing<br>The apps listed below can transfer d<br>Apps | ocuments between your iPhone and this computer.<br>Mini ACDP Documents |                         |
| Music                                 |                                                              | 🗼 archiver                                                             | 24 KB Today 14:44       |
| TV Shows                              |                                                              | HOME_MTEyLjEyNC4yNi4yN                                                 | 475 MB 2018-05-16 10:10 |
| Photos                                | Keynote i# 🗃                                                 |                                                                        |                         |
| Info                                  |                                                              |                                                                        |                         |
| File Sharing                          | ACOP Mini ACOP                                               |                                                                        |                         |
| Device                                |                                                              |                                                                        |                         |
| Music                                 | 1 Numbers 希格                                                 |                                                                        |                         |
| Movies                                | Pages VIE                                                    |                                                                        |                         |
| Rooks                                 |                                                              |                                                                        |                         |
| Audiobooks                            | PP助手                                                         |                                                                        |                         |
| Tones                                 | -                                                            |                                                                        |                         |
|                                       | 🔥 UC浏览器                                                      |                                                                        |                         |
|                                       | <b>一</b> 一個                                                  |                                                                        |                         |
|                                       |                                                              |                                                                        |                         |
|                                       | 1 1 1 1 1 1 1 1 1 1 1 1 1 1 1 1 1 1 1                        |                                                                        | Add File Save           |

6) Click the following icon, then click " Save "

| e eait view controls Account Help      |                                      |                                             |                                                |
|----------------------------------------|--------------------------------------|---------------------------------------------|------------------------------------------------|
|                                        |                                      | henketu                                     |                                                |
| chenkefu ▲ 255GB 68% ■ +               | File Sharing                         | 74                                          |                                                |
| ttin gs                                | The apps issed below can transfer do | coments between your iPhone and this compu- | LEF.                                           |
| Summary                                | Apps                                 | Mini ACDP Documents                         |                                                |
| Music<br>Movies                        | iMovie 剪辑                            | archiver<br>HOME_MTEyLjEyNC4yNi4yI          | 24 KB Today 14:44<br>N 475 MB 2018-05-16-10:10 |
| TV Shows                               | <b>F</b> Keynote 讲演                  |                                             |                                                |
| j) Info<br>Å <sub>7</sub> File Sharing | ACOP Mini ACDP                       |                                             |                                                |
| My Device<br>Music                     | Numbers 表格                           |                                             |                                                |
| TV Shows                               | <b>&gt;&gt;</b> Pages 文稿             |                                             |                                                |
| Books                                  | р рр助手                               |                                             |                                                |
| Tones                                  | C法 UC法 览器                            |                                             |                                                |
|                                        | ● 库乐队                                |                                             |                                                |
|                                        | 一  配約音乐                              |                                             |                                                |

7) Choose a folder to save the data.

| ●●●●●●●●●●●●●●● |          | •                         | 4 搜索 文档                         |         |
|-----------------|----------|---------------------------|---------------------------------|---------|
| 组织▼ 新建文件夹       |          |                           | 1                               | ]EE 🕶 ( |
| ☆ 收藏夹           | <b>^</b> | 名称                        | 修改日期                            | 类型      |
| 🚺 下载            |          | 길 360js Files             | 2015-04-03 9:58                 | 文件夹     |
| 三 桌面            |          | \mu Altium                | 2017-04-06 15:48                | 文件夹     |
| 9. 最近访问的位置      |          | Downloaded Installations  | 2014-02- <mark>1</mark> 8 12:36 | 文件夹     |
|                 |          | ]] IAR Embedded Workbench | 2015-08-05 17:37                | 文件夹     |
| 50 F            |          | 퉬 QQPCMgr                 | 2017-03-31 8:29                 | 文件夹     |
|                 | E        | Source Insight            | 2015-09-09 11:42                | 文件夹     |
|                 |          | 🐌 teiron                  | 2018-05-21 10:02                | 文件夹     |
| ■ 计具机           |          | ]] Tencent                | 2015-03-12 8:48                 | 文件夹     |
| 🏭 本地磁盘 (C:)     |          | 🌗 Tencent Files           | 2018-05-22 8:15                 | 文件夹     |
| 👝 本地磁盘 (D:)     |          | ]] Thunder Network        | 2014-09-18 14:26                | 文件夹     |
| 👝 本地磁盘 (E:)     |          | 🌗 Visual Studio 2008      | 2015-03-26 13:42                | 文件夹     |
| 👝 backup (F:)   | 1.00     | 🌗 Visual Studio 2010      | 2015-12-21 8:40                 | 文件夹     |
| 💷 chenkefu      |          | 🍶 VVDI - MB TOOL          | 2017-11-16 14:58                | 文件夹     |
|                 |          | WeChat Files              | 2018-05-22 8-19                 | 文任中     |
| ~ 文件夹:          |          | • <u>1.</u>               |                                 |         |
|                 |          |                           | 选择文件夹                           | 取消      |

8) Find the "ACDP data" folder and open it.

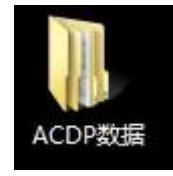

9) Open the folder which save the data.

| O → ↓ ACDP数                                                                                                    | () () () () () () () () () () () () () (                                           | ▼ +• 搜索 ACI              | DP#0JE   | 7. 67 |     |   | ×<br>P |
|----------------------------------------------------------------------------------------------------|------------------------------------------------------------------------------------|--------------------------|----------|-------|-----|---|--------|
| 组织 ▼ 包含到库中、                                                                                                    | ▼ 共享 ▼ 新建文件夹                                                                       |                          |          |       | 311 | • | 0      |
| 组织 ▼ 包含到库中・ ★ 收藏夫 ● 下號 ■ 桌面 图 最近访问的位置 ◎ 库 ● 计算机 ▲ 本地磁盘 (C:) ● 本地磁盘 (C:) ● 本地磁盘 (C:) ● 本地磁盘 (C:) ● 本地磁盘 (C:) ● 本地磁盘 (C:) ● 本地磁盘 (C:) ● 本地磁盘 (C:) ● 本地磁盘 (C:) ● 本地磁盘 (C:) ● 和地磁盘 (C:) ● 和地磁盘 (C:) ● 和地磁盘 (C:) ● 和地磁盘 (C:) ● 和地磁盘 (C:) ● 和地磁盘 (C:) ● 和地磁盘 (C:) ● 和地磁盘 (C:) ● 和地磁盘 (C:) ● 和地磁盘 (C:) ● 和地磁盘 (C:) ● 和地磁盘 (C:) ● 和地磁盘 (C:) ● ● ● ● ● ● ● ● ● ● ● ● ● ● ● ● ● ● ● | <ul> <li>共享 ● 新建文件类</li> <li>名称</li> <li>→ HOME_MTEyLjEyNC4yNi4yNDM=243</li> </ul> | 修改日期<br>2018-05-16 10:10 | <u> </u> | 大小    |     | • | •      |
| 1个对象                                                                                                    |                                                                                    |                          |          |       |     |   |        |

## 10) Open the "Custom " folder.

| 」织▼ 包含到库中▼                                                                                                    | 共享▼新建文件夹       |                  |     |    | 9== | • [] | 1 |
|----------------------------------------------------------------------------------------------------|----------------|------------------|-----|----|-----|------|---|
| 化苹果                                                                                                    | 名称             | 修改日期             | 类型  | 大小 |     |      |   |
| 1 下载                                                                                                    | CCDP Web       | 2018-05-16 10:07 | 文件夹 |    |     |      |   |
| 11111111111111111111111111111111111111                                                                             | Config         | 2018-05-22 14:42 | 文件夹 |    |     |      |   |
| 19 最近访问的位置                                                                                                    | Lu Custom      | 2018-05-17 12:04 | 文件夹 |    |     |      |   |
| ACC ADD DAD CE                                                                                                    | Download       | 2018-05-16 10:02 | 文件夹 |    |     |      |   |
| Ē                                                                                                    | 鷆 DownLoadFile | 2018-05-16 9:48  | 文件夹 |    |     |      |   |
| , F                                                                                                    | 🍌 Tips         | 2018-05-22 14:42 | 文件夹 |    |     |      |   |
| S.L.Wren                                                                                                    | 腸 ZQLogPath    | 2018-05-16 9:48  | 文件夹 |    |     |      |   |
| <ul> <li>▲ 本地磁盘 (C:)</li> <li>→ 本地磁盘 (D:)</li> <li>→ 本地磁盘 (E:)</li> <li>→ backup (F:)</li> <li>chenkefu</li> </ul> |                |                  |     |    |     |      |   |
| n<br>M语                                                                                                    |                |                  |     |    |     |      |   |
|                                                                                                    |                |                  |     |    |     |      |   |
|                                                                                                    |                |                  |     |    |     |      |   |

11) The data of 8-pin IC is saved in the " ic " .

| 訳▼ 包含到库中                                                                     | ▼ 共享 ▼ 新建文件夹          |                  |        |      | III • II |
|------------------------------------------------------------------------------|-----------------------|------------------|--------|------|----------|
| 收藏夹                                                                          | 名称                    | 修改日期             | 类型     | 大小   |          |
| 🗼 下载                                                                         | 🕌 ATmatch             | 2018-05-17 10:53 | 文件夹    |      |          |
| ■ 桌面                                                                         | 🔒 devFileTmp          | 2018-05-16 10:10 | 文件夹    |      |          |
| 3 最近访问的位置                                                                    | 🔐 ic                  | 2018-05-17 15:08 | 文件夹    |      |          |
| 577).                                                                        | LBVNU79029SB83960.ISN | 2018-05-17 12:04 | ISN 文件 | 1 KB |          |
| 库                                                                            | WBVCU3100DSG16553.ISN | 2018-05-17 11:55 | ISN 文件 | 1 KB |          |
| 计算机<br>本地磁盘 (C:)<br>a 本地磁盘 (D:)<br>a 本地磁盘 (E:)<br>b ackup (F:)<br>u chenkefu |                       |                  |        |      |          |
| 网络                                                                           |                       |                  |        |      |          |
| 5 个对象                                                                        |                       |                  |        |      |          |

| 00                                                        |              |                  |       | The second second second second second second second second second second second second second second second se |       |     |     |   |
|-----------------------------------------------------------|--------------|------------------|-------|----------------------------------------------------------------------------------------------------|-------|-----|-----|---|
| Custom 🖉                                                  | ı ▶ ic       | + 按 搜索 ic        |       |                                                                                                    |       |     | _   | 9 |
| 组织▼ 包含到库中▼                                                | ▼ 共享 ▼ 新建文件夹 |                  |       |                                                                                                    | 355 , | - 6 | 1 ( | 0 |
| ☆ 收藏夹                                                     | 名称           | 修改日期             | 类型    | 大小                                                                                                    |       |     |     |   |
| 🚺 下载                                                      | 24C02.yh     | 2018-05-17 15:08 | YH 文件 | 1 KB                                                                                                    |       |     |     |   |
| 🔜 桌面                                                      | 24C08.yh     | 2018-05-16 16:04 | YH 文件 | 1 KB                                                                                                    |       |     |     |   |
| 3 最近访问的位置                                                 | 🗋 95320.yh   | 2018-05-16 12:02 | YH 文件 | 4 KB                                                                                                    |       |     |     |   |
| 篇 库                                                       |              |                  |       |                                                                                                    |       |     |     |   |
| :● 计算机<br>本地磁盘 (C:)                                       |              |                  |       |                                                                                                    |       |     |     |   |
| 급 中逃避盘 (E;)<br>급 本地避盘 (E;)<br>급 backup (F;)<br>配 chenkefu |              |                  |       |                                                                                                    |       |     |     |   |
| 🗣 网络                                                      |              |                  |       |                                                                                                    |       |     |     |   |
|                                                           |              |                  |       |                                                                                                    |       |     |     |   |
| 3 个对象                                                     |              |                  |       |                                                                                                    |       |     |     |   |

12) BMW and the other models data is saved in "ATmatch" folder.

| Contraction of the local division of the local division of the loc | North Contraction              |                  |        | The state of the state of the s |           |
|----------------------------------------------------------------------------------------------------|--------------------------------|------------------|--------|----------------------------------------------------------------------------------------------------|-----------|
| 🕞 🔵 🗢 📕 « HOME_                                                                                                    | MTEyLjEyNC4yNi4yNDM 🕨 Custom 🕨 | ← 4→ 提索 Cus      | tom    |                                                                                                    | ٩         |
| 组织▼ 包含到库中▼                                                                                                    | - 共享 ▼ 新建文件夹                   |                  |        |                                                                                                    | iii • 🚺 🔞 |
| ☆ 收藏夹                                                                                                    | 名称                             | 修改日期             | 类型     | 大小                                                                                                    |           |
| 🚺 下载                                                                                                    | ATmatch                        | 2018-05-17 10:53 | 文件夹    |                                                                                                    |           |
| 重直                                                                                                    | 🗼 devFileTmp                   | 2018-05-16 10:10 | 文件夹    |                                                                                                    |           |
| 9月 最近访问的位置                                                                                                    | 🔐 ic                           | 2018-05-17 15:08 | 文件夹    |                                                                                                    |           |
|                                                                                                    | LBVNU79029SB83960.ISN          | 2018-05-17 12:04 | ISN 文件 | 1 KB                                                                                                    |           |
| [] 库                                                                                                    | WBVCU3100DSG16553.ISN          | 2018-05-17 11:55 | ISN 文件 | 1 KB                                                                                                    |           |
|                                                                                                    |                                |                  |        |                                                                                                    |           |
| 🖳 计算机                                                                                                    |                                |                  |        |                                                                                                    |           |
| 🏭 本地磁盘 (C:)                                                                                                    |                                |                  |        |                                                                                                    |           |
| 👝 本地磁盘 (D:)                                                                                                    |                                |                  |        |                                                                                                    |           |
| 👝 本地磁盘 (E:)                                                                                                    |                                |                  |        |                                                                                                    |           |
| 👝 backup (F:)                                                                                                    |                                |                  |        |                                                                                                    |           |
| 💷 chenkefu                                                                                                    |                                |                  |        |                                                                                                    |           |
|                                                                                                    |                                |                  |        |                                                                                                    |           |
| 👊 网络                                                                                                    |                                |                  |        |                                                                                                    |           |
|                                                                                                    |                                |                  |        |                                                                                                    |           |
|                                                                                                    |                                |                  |        |                                                                                                    |           |
|                                                                                                    |                                |                  |        |                                                                                                    |           |
|                                                                                                    |                                |                  |        |                                                                                                    |           |
|                                                                                                    |                                |                  |        |                                                                                                    |           |
|                                                                                                    |                                |                  |        |                                                                                                    |           |
| 5 个对象                                                                                                    |                                |                  |        |                                                                                                    |           |
|                                                                                                    |                                |                  |        |                                                                                                    |           |

|                                                                                                    |                |                                                    |       | Contraction in the |   | X |
|----------------------------------------------------------------------------------------------------|----------------|----------------------------------------------------|-------|--------------------|---|---|
| 🕒 🗢 📕 « Custom                                                                                                    | ATmatch 🔸      | <ul> <li>✓</li> <li>✓</li> <li>/ 搜索 ATr</li> </ul> | natch |                    |   | ٦ |
| 组织 ▼ 包含到库中、                                                                                                    | ▼ 共享 ▼ 新建文件夹   |                                                    |       |                    | • | 0 |
| ☆ 收藏夹                                                                                                    | 名称             | 修改日期                                               | 类型    | 大小                 |   |   |
| 🚺 下载                                                                                                    | 🕌 bmw          | 2018-05-22 14:43                                   | 文件夹   |                    |   |   |
| 🔜 桌面                                                                                                    | 🍌 FujitsuMB91F | 2018-05-16 11:48                                   | 文件夹   |                    |   |   |
| 3 最近访问的位置                                                                                                    | 🗼 volkswagen   | 2018-05-17 10:53                                   | 文件夹   |                    |   |   |
| [] 库                                                                                                    |                |                                                    |       |                    |   |   |
| <ul> <li>操 计算机</li> <li>▲ 本地磁盘 (C:)</li> <li>□ 本地磁盘 (D:)</li> <li>□ 本地磁盘 (E:)</li> <li>□ backup (F:)</li> <li>□ chenkefu</li> <li>• chenkefu</li> </ul> |                |                                                    |       |                    |   |   |
| 3 个对象                                                                                                    |                |                                                    |       |                    |   |   |

## 8. How to import data to PC from ACDP Android version?

1) Use the data cable to connect the phone and the computer, click "Computer", open the icon as shown in the figure.

| <ul> <li>計算机</li> <li>本地磁盘 (C:)</li> <li>本地磁盘 (D:)</li> <li>本地磁盘 (C)</li> </ul> | ▲ 有 可 移 动 存 储 的 设 备 (2)<br>BD-ROM 驱动器 (G:) | CD 驱动器 (H:) HiSuite<br>0 字节 可用,共 4.43 MB<br>CDFS |
|---------------------------------------------------------------------------------|--------------------------------------------|--------------------------------------------------|
| 급 本地磁盘 (E:)<br>급 backup (F:)<br>愛 CD 驱动器 (H:) HiS<br>155                        | ▲ 其他 (2)<br>百度网盘<br>双击运行百度网盘<br>▲ 価推设备 (1) | 我的手机                                             |
| 🗣 网络                                                                            | (USA)(E (1))<br>155<br>便携式设备               |                                                  |
| 155<br>便携式设备                                                                    |                                            |                                                  |

#### 2) Open the folder shown below:

| 织▼                                                                                                    |                         |                        |
|----------------------------------------------------------------------------------------------------|-------------------------|------------------------|
| ↓ 收藏夹                                                                                                    | SD 🕂                    | 内部存储                   |
| <ul> <li>「「「」」</li> <li>「「」」</li> <li>「」」</li> <li>「」</li> <li>「」」</li> <li>「」</li> <li>「」」</li> <li>「」</li> <li>「」」</li> <li>「」」</li> <li>「」</li> <li>「」</li> <li>」</li> <li>」</li></ul> | ✓ 625 MB 可用 , 共 7.42 GB | 7.28 GB 可用 , 共 52.7 GB |
| 🗐 最近访问的位置                                                                                                    |                         |                        |
| 2 库                                                                                                    |                         |                        |

#### 3) Find yanhua\_online folder

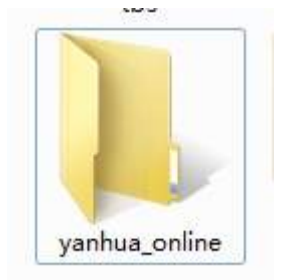

4) The data is generally defaulted to the folder shown in the figure below, and the required data can be copied to the desktop.

http://www.obd2shop.co.uk/

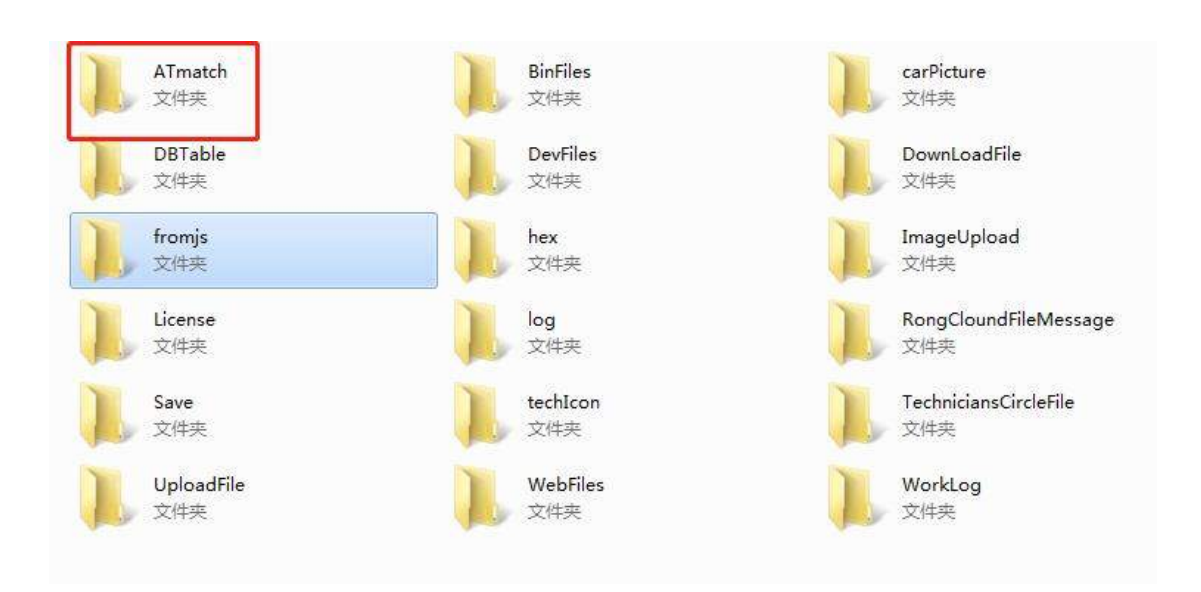